## **Objectiu:**

✓ Repassar conceptes

## **Exercici:**

1.- A un llibre en blanc dissenya el següent full:

| 1        | Libro2                   |           |                 |             |              | - =    | x  |
|----------|--------------------------|-----------|-----------------|-------------|--------------|--------|----|
|          | А                        | В         | С               | D           | E            | F      |    |
| 1        |                          | PERC      | CENTATGE DE GUA | NYS         |              |        |    |
| 2        | Accions                  | Quantitat | Preu Compra     | Preu Actual | Valor Mercat | Guanys | ≡  |
| 3        | Fecsa                    | 500       | 500,4           | 602,67      |              |        |    |
| 4        | Telefónica               | 200       | 500,88          | 450,12      |              |        |    |
| 5        | Dragados y Cons.         | 300       | 400             | 550,9       |              |        |    |
| 6        | Sector Químic            | 200       | 888,33          | 900,8       |              |        |    |
| 7        | Grup Banesto             | 200       | 700,99          | 800,11      |              |        |    |
| 8        | Construc. y Contratas    | 140       | 450,99          | 440,33      |              |        | -  |
| - 14 - 4 | 🕩 🕨 Hoja1 🖉 Hoja2 🖉 Hoja | 3 / 🖏 /   |                 |             | IIII         | •      | Ĩ: |

#### Especificacions a tenir en compte:

- Amplada de la columna A: 20 punts.
- Títol de la fila 1 amb lletra Arial de 20 punts, Negreta i Cursiva.
- Títol de la fila 1 subratllat amb una ratlla gruixuda.
- Títol de la fila 2 amb lletra Arial de 12 punts i Negreta.
- Aquest títol tenen una ratlla gruixuda a sota.
- El rang de dades de 3A:F8 amb lletra Arial de 9 Punts.

| 8    | Libro2                |             |             |             |              |        | x  |
|------|-----------------------|-------------|-------------|-------------|--------------|--------|----|
|      | А                     | В           | С           | D           | E            | F      |    |
| 1    | P                     | ERCEN       | ITATGE I    | DE GUA      | NYS          |        |    |
| 2    | Accions               | Quantitat   | Preu Compra | Preu Actual | Valor Mercat | Guanys |    |
| 3    | Fecsa                 | 500         | 500,4       | 602,67      |              |        |    |
| 4    | Telefónica            | 200         | 500,88      | 450,12      |              |        |    |
| 5    | Dragados y Cons.      | 300         | 400         | 550,9       |              |        |    |
| 6    | Sector Químic         | 200         | 888,33      | 900,8       |              |        |    |
| 7    | Grup Banesto          | 200         | 700,99      | 800,11      |              |        |    |
| 8    | Construc. y Contratas | 140         | 450,99      | 440,33      |              |        | -  |
| 14 - | 🕩 🕨 Hoja1 🖉 Hoja2 🦼   | 🛛 Hoja3 🖉 🞾 |             |             |              | •      | Ī: |

2.- Calcula el valor de mercat (Quantitat per preu actual) i els guanys (Valor de mercat menys el producte de la quantitat per preu de compra).

| 1  | Libro2                |               |             |             |              | _ = 3        | x |
|----|-----------------------|---------------|-------------|-------------|--------------|--------------|---|
|    | А                     | В             | С           | D           | E            | F            |   |
| 1  |                       | Pl            | ERCENT      | ATGE D      | E GUAN       | YS           |   |
| 2  | Accions               | Quantitat     | Preu Compra | Preu Actual | Valor Mercat | Guanys       |   |
| 3  | Fecsa                 | 500           | 500,40€     | 602,67€     | 301.335,00€  | 51.135,00€   |   |
| 4  | Telefónica            | 200           | 500,88€     | 450,12€     | 90.024,00€   | - 10.152,00€ |   |
| 5  | Dragados y Cons.      | 300           | 400,00€     | 550,90€     | 165.270,00€  | 45.270,00€   |   |
| 6  | Sector Químic         | 200           | 888,33€     | 900,80€     | 180.160,00€  | 2.494,00€    |   |
| 7  | Grup Banesto          | 200           | 700,99€     | 800,11€     | 160.022,00 € | 19.824,00€   |   |
| 8  | Construc. y Contratas | 140           | 450,99€     | 440,33€     | 61.646,20€   | - 1.492,40€  | - |
| 14 | 🕩 🕨 🛛 Hoja1 🖉 Hoja2 🦼 | 🖉 Hoja3 🏑 知 🖊 |             |             |              |              | : |

3.- Crea un nou rètol a la columna G amb el nom PERCENTATGE on calcularàs els guanys en funció del valor de mercat.

4.- Sota de l'últim valor dels guanys calcula el total d'aquesta columna.

| 1  | Libro2 – E X          |             |             |             |              |              |             |   |
|----|-----------------------|-------------|-------------|-------------|--------------|--------------|-------------|---|
|    | А                     | В           | С           | D           | E            | F            | G           |   |
| 2  | Accions               | Quantitat   | Preu Compra | Preu Actual | Valor Mercat | Guanys       | Percentange |   |
| 3  | Fecsa                 | 500         | 500,40€     | 602,67€     | 301.335,00€  | 51.135,00€   | 16,97       |   |
| 4  | Telefónica            | 200         | 500,88€     | 450,12€     | 90.024,00€   | - 10.152,00€ | -11,28      |   |
| 5  | Dragados y Cons.      | 300         | 400,00€     | 550,90€     | 165.270,00€  | 45.270,00€   | 27,39       |   |
| 6  | Sector Químic         | 200         | 888,33€     | 900,80€     | 180.160,00€  | 2.494,00€    | 1,38        |   |
| 7  | Grup Banesto          | 200         | 700,99€     | 800,11€     | 160.022,00€  | 19.824,00 €  | 12,39       |   |
| 8  | Construc. y Contratas | 140         | 450,99€     | 440,33€     | 61.646,20€   | - 1.492,40€  | -2,42       |   |
| 9  |                       |             |             |             |              |              |             |   |
| 10 |                       |             |             |             |              | TOTAL        | 44,44       | - |
| H  | Hoja1 Hoja2           | / Hoja3 / 🞾 | 7           |             |              |              | •           |   |

5.- En una nova columna a la dreta de la taula fes servir una funció per que aparegui automàticament el valor Benefici o Pèrdua segons sigui el casa per cada paquet d'accions.

| 1    | ] Libro2              |                       |             |             |              |              |             |          | x |   |
|------|-----------------------|-----------------------|-------------|-------------|--------------|--------------|-------------|----------|---|---|
|      | А                     | В                     | С           | D           | E            | F            | G           | Н        |   |   |
| 1    |                       | PERCENTATGE DE GUANYS |             |             |              |              |             |          |   |   |
| 2    | Accions               | Quantitat             | Preu Compra | Preu Actual | Valor Mercat | Guanys       | Percentange |          |   |   |
| 3    | Fecsa                 | 500                   | 500,40€     | 602,67€     | 301.335,00€  | 51.135,00€   | 16,97       | Benefici |   | = |
| 4    | Telefónica            | 200                   | 500,88€     | 450,12€     | 90.024,00€   | - 10.152,00€ | -11,28      | Perdua   |   |   |
| 5    | Dragados y Cons.      | 300                   | 400,00€     | 550,90€     | 165.270,00€  | 45.270,00€   | 27,39       | Benefici |   |   |
| 6    | Sector Químic         | 200                   | 888,33€     | 900,80€     | 180.160,00€  | 2.494,00€    | 1,38        | Benefici |   |   |
| 7    | Grup Banesto          | 200                   | 700,99€     | 800,11€     | 160.022,00€  | 19.824,00€   | 12,39       | Benefici |   |   |
| 8    | Construc. y Contratas | 140                   | 450,99€     | 440,33€     | 61.646,20€   | - 1.492,40 € | -2,42       | Perdua   |   |   |
| 9    |                       |                       |             |             |              |              |             |          |   |   |
| 10   |                       |                       |             |             |              | TOTAL        | 44,44       |          |   | - |
| 14 4 | 🕨 🕨 Hoja1 / Hoja2 /   | Hoja3 🖉 🖏             | 7           |             | ] (          |              |             |          | • | : |

6.- Canvia l'etiqueta de la fulla de càlcul al nom Paquets d'Accions.

7.- Elimina la resta de fulles.

|    | Libro2                |           |             |             |              |              |             | _ 5      | = x  |
|----|-----------------------|-----------|-------------|-------------|--------------|--------------|-------------|----------|------|
|    | А                     | В         | С           | D           | E            | F            | G           | Н        |      |
| 1  |                       | Pl        | ERCENT      | ATGE D      | E GUAN       | YS           |             |          |      |
| 2  | Accions               | Quantitat | Preu Compra | Preu Actual | Valor Mercat | Guanys       | Percentange |          |      |
| 3  | Fecsa                 | 500       | 500,40€     | 602,67€     | 301.335,00€  | 51.135,00€   | 16,97       | Benefici |      |
| 4  | Telefónica            | 200       | 500,88€     | 450,12€     | 90.024,00€   | - 10.152,00€ | -11,28      | Perdua   |      |
| 5  | Dragados y Cons.      | 300       | 400,00€     | 550,90€     | 165.270,00€  | 45.270,00€   | 27,39       | Benefici |      |
| 6  | Sector Químic         | 200       | 888,33€     | 900,80€     | 180.160,00€  | 2.494,00€    | 1,38        | Benefici |      |
| 7  | Grup Banesto          | 200       | 700,99€     | 800,11€     | 160.022,00€  | 19.824,00€   | 12,39       | Benefici |      |
| 8  | Construc. y Contratas | 140       | 450,99€     | 440,33€     | 61.646,20 €  | - 1.492,40€  | -2,42       | Perdua   |      |
| 9  |                       |           |             |             |              |              |             |          |      |
| 10 |                       |           |             |             |              | TOTAL        | 44,44       |          | -    |
| H. | Paquets d'Accio       | ns 🖄      |             |             | [] (         | i            |             |          | 🕨 🖬: |

8.- Fes una copia de l'única fulla et hi ha, i fes que et quedi en primera posició. Aconsegueix que tingui el nom Accions per ordre alfabètic.

9.- Les dades de la taula que tens al nou full han de quedar ordenades segons la columna Accions i per ordre alfabètic descendent.

| 🕲 Libro2 |                       |                |                   |               |              |              |             | -        | x     |
|----------|-----------------------|----------------|-------------------|---------------|--------------|--------------|-------------|----------|-------|
|          | А                     | В              | С                 | D             | E            | F            | G           | Н        |       |
| 1        |                       | Pl             | ERCENT            | ATGE D        | E GUAN       | YS           |             |          |       |
| 2        | Accions               | Quantitat      | Preu Compra       | Preu Actual   | Valor Mercat | Guanys       | Percentange |          |       |
| 3        | Telefónica            | 200            | 500,88€           | 450,12€       | 90.024,00€   | - 10.152,00€ | -11,28      | Perdua   |       |
| 4        | Sector Químic         | 200            | 888,33€           | 900,80€       | 180.160,00€  | 2.494,00€    | 1,38        | Benefici |       |
| 5        | Grup Banesto          | 200            | 700,99€           | 800,11€       | 160.022,00€  | 19.824,00€   | 12,39       | Benefici |       |
| 6        | Fecsa                 | 500            | 500,40€           | 602,67€       | 301.335,00€  | 51.135,00€   | 16,97       | Benefici |       |
| 7        | Dragados y Cons.      | 300            | 400,00€           | 550,90€       | 165.270,00€  | 45.270,00€   | 27,39       | Benefici |       |
| 8        | Construc. y Contratas | 140            | 450,99€           | 440,33€       | 61.646,20€   | - 1.492,40€  | -2,42       | Perdua   |       |
| 9        |                       |                |                   |               |              |              |             |          |       |
| 10       |                       |                |                   |               |              | TOTAL        | 44,44       |          | -     |
| 14       | Accions per ord       | re alfabètic 🖉 | Paquets d'Accions | / <b>t</b> a/ |              |              |             |          | l .:: |

10.- Realitza un gràfic de columnes de 3 dimensions on hi hagi el nom de cada acció i la quantitat. Escriu els títols que creguis oportuns. Aquest gràfic haurà d'estar en un full independent.

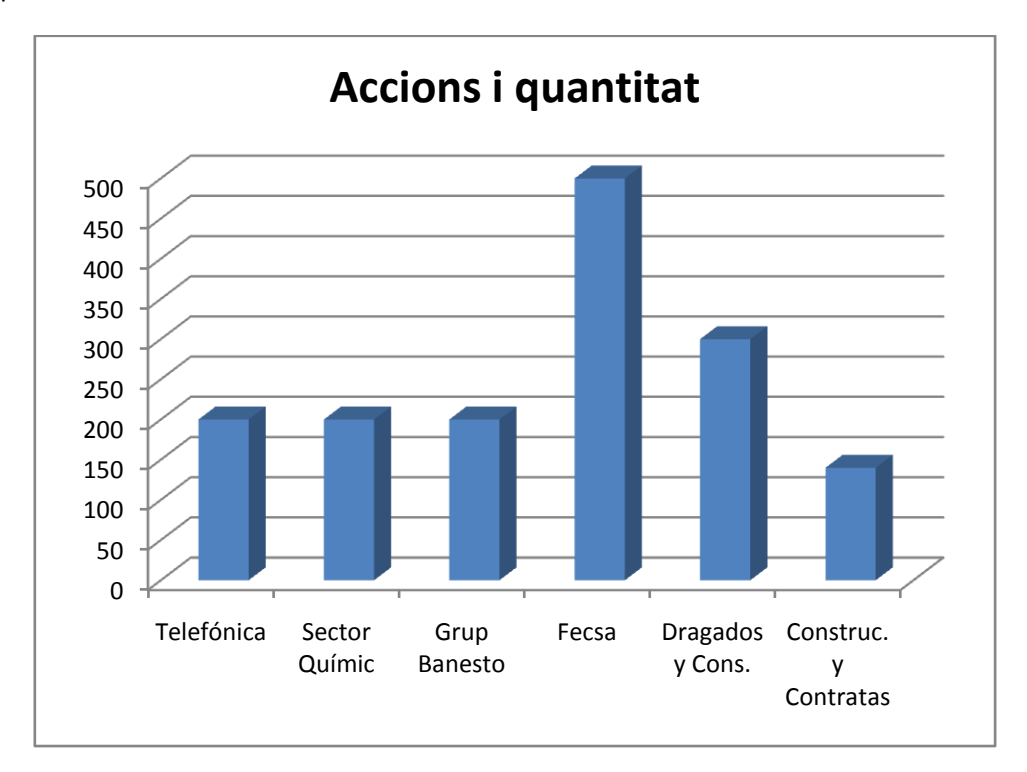

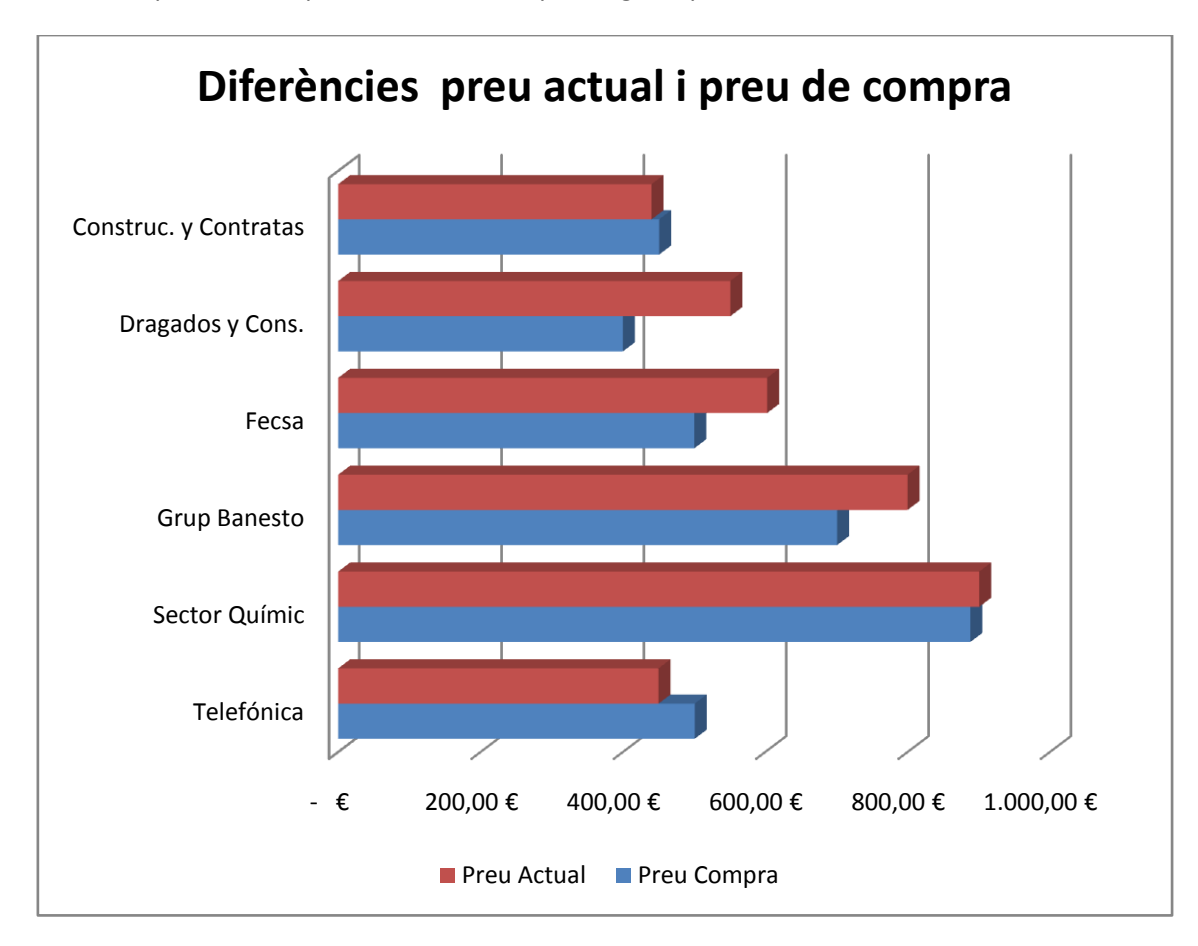

11.- Fes un gràfic de barres de 3 dimensions, que es pugui observar la diferencia entre el preu actual i el preu de compra. Escriu el títols que creguis oportuns.

12.- Desa el resultat amb el nom Exercici Excel – Sessió 16 – Repàs.

# **Objectius**:

- ✓ Treballar amb referències absolutes
- ✓ Crear gràfics

# **Exercici:**

1.- Dissenya el següent full, fent cas de les especificacions que se't donen i realitzant els càlculs que creguis necessaris:

| <b>1</b> | Libro3                        |              |        |        |             | x  |
|----------|-------------------------------|--------------|--------|--------|-------------|----|
|          | А                             | В            | С      | D      | E           |    |
| 1        | COI                           | MPTE DE RESU | ILTATS |        |             |    |
| 2        | Maig-96 Juny-96               |              |        |        |             |    |
| 3        | CONCEPTE                      | PROD.1       | PROD.2 | PROD.3 | TOTAL       |    |
| 4        | Vendes Brutes                 | 100          | 200    | 200    |             |    |
| 5        | Despeses de Vendes            | 20           | 80     | 60     |             |    |
| 6        | Vendes netes                  |              |        |        |             | ≡  |
| 7        | Cost de productes             | 30           | 60     | 70     |             |    |
| 8        | Marge Brut                    |              |        |        |             |    |
| 9        | Despeses d'administració      | 35           | 30     | 30     |             |    |
| 10       | Benfici Brut                  |              |        |        |             |    |
| 11       | Interessos                    | 1            | 2      | 2      |             |    |
| 12       | Tributs                       | 7            | 14     | 19     |             |    |
| 13       | Benefici Net                  |              |        |        |             |    |
| 14       |                               |              |        |        |             |    |
| 15       | % Total Vendes Netes          |              |        |        |             | -  |
| 14       | 🕩 🍽 🛛 Hoja1 🖉 Hoja2 🖉 Hoja3 🖉 | 7            |        | Ш      | - · · · · · | Ĩ: |

#### Especificacions a tenir en compte:

- L'amplada de la columna A és 27 punts.
- Títol de la fila 1 amb lletra: Arial de 20 punts, Negreta i Cursiva.
- Títol de la fila 2 amb lletra: Arial de 14 punts, Negreta.
- Títol de la fila 1 i 2 centrats entre les columnes A i E.
- Títol de la fila 2 subratllat amb una ratlla doble.
- Títols de la fila 3 amb lletra Arial 12 punts i Negreta.
- Aquesta títols tenen una ratlla gruixuda a sota.
- La resta de dades tan numèriques com de text amb tipus de lletra Arial de 10 Punts.
- Fixa't que a la columna A, hi ha cel·les a la dreta i altres a l'esquerra.
- L' últim títol % Total Vendes Notes amb negreta.

| 1   | Libro3                      |                 |        |                   | - =    | x |
|-----|-----------------------------|-----------------|--------|-------------------|--------|---|
|     | А                           | В               | С      | D                 | E      |   |
| 1   | COMPTE                      | DE F            | RESU   | ILTA <sup>®</sup> | TS     |   |
| 2   | Mai                         | g-96 J          | uny-96 | 6                 |        |   |
| 3   | CONCEPTE                    | PROD.1          | PROD.2 | PROD.3            | TOTAL  |   |
| 4   | Vendes Brutes               | 100             | 200    | 200               | 500    |   |
| 5   | Despeses de Vendes          | 20              | 80     | 60                | 160    | = |
| 6   | Vendes netes                | <mark>80</mark> | 120    | 140               | 340    |   |
| 7   | Cost de productes           | 30              | 60     | 70                | 160    |   |
| 8   | Marge Brut                  | 50              | 60     | 70                | 180    |   |
| 9   | Despeses d'administració    | 35              | 30     | 30                | 95     |   |
| 10  | Benfici Brut                | 15              | 30     | 40                | 85     |   |
| 11  | Interessos                  | 1               | 2      | 2                 | 5      |   |
| 12  | Tributs                     | 7               | 14     | 19                | 40     |   |
| 13  | Benefici Net                | 7               | 14     | 19                | 40     |   |
| 14  |                             |                 |        |                   |        |   |
| 15  | % Total Vendes Netes        | 23,53           | 35,29  | 41,18             | 100,00 | - |
| H - | 🕩 🕨 Hoja1 🖉 Hoja2 🖉 Hoja3 🦼 | 2               |        |                   |        |   |

2.- Enregistra l'exercici amb el nom de Exercici Excel – Sessió 16 – Repàs (Opcional).

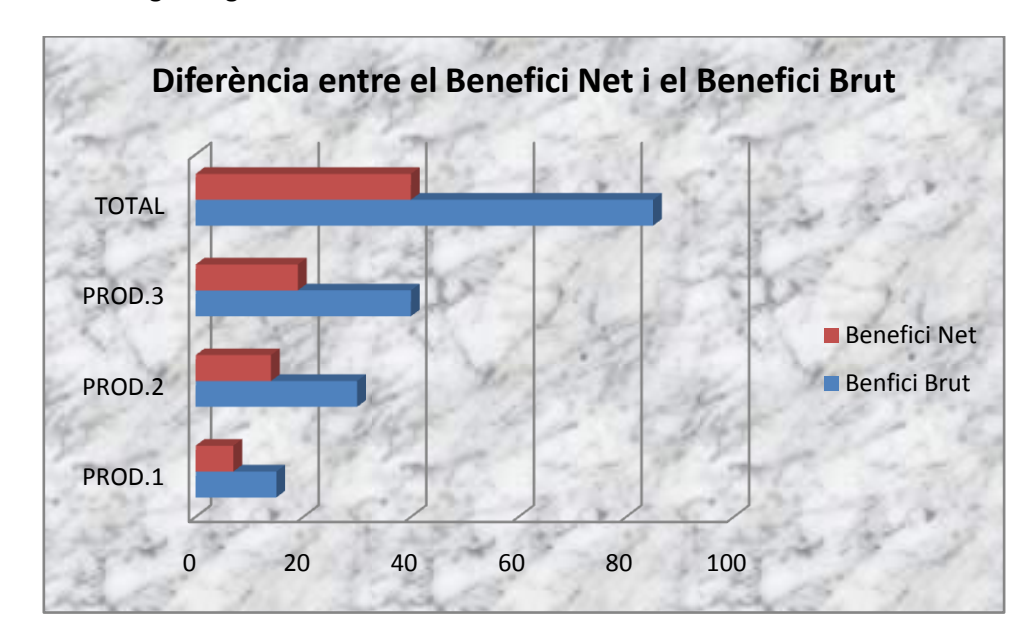

3.- Realitza el següent gràfics de barres en 3-D:

4.- Realitza el següent gràfic de sector amb el % de Vendes Netes.

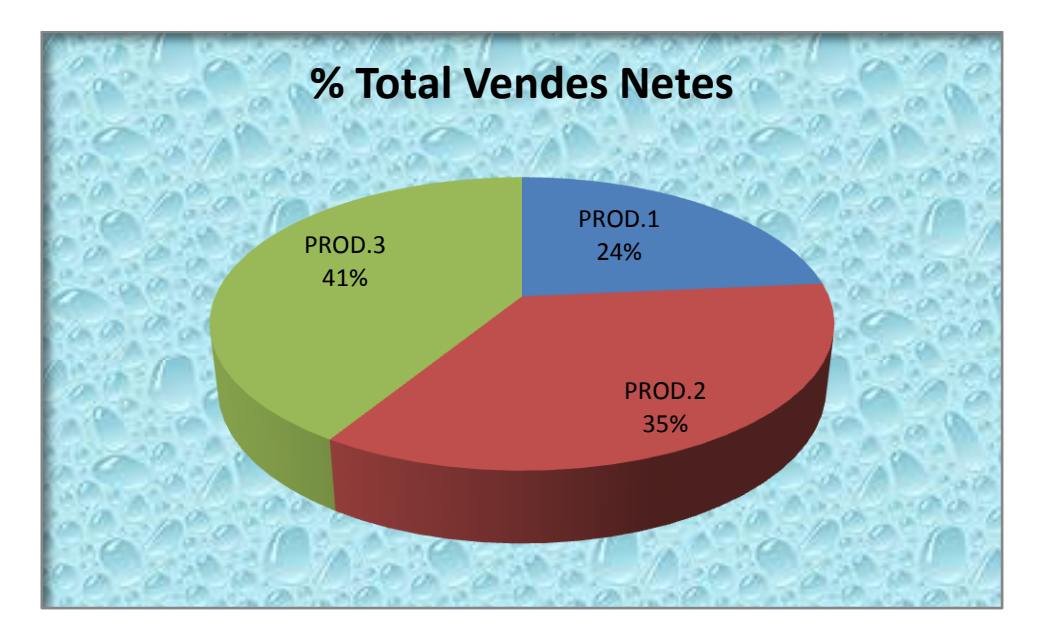

5.- Enregistra de nou el document amb el mateix nom i surt de Excel